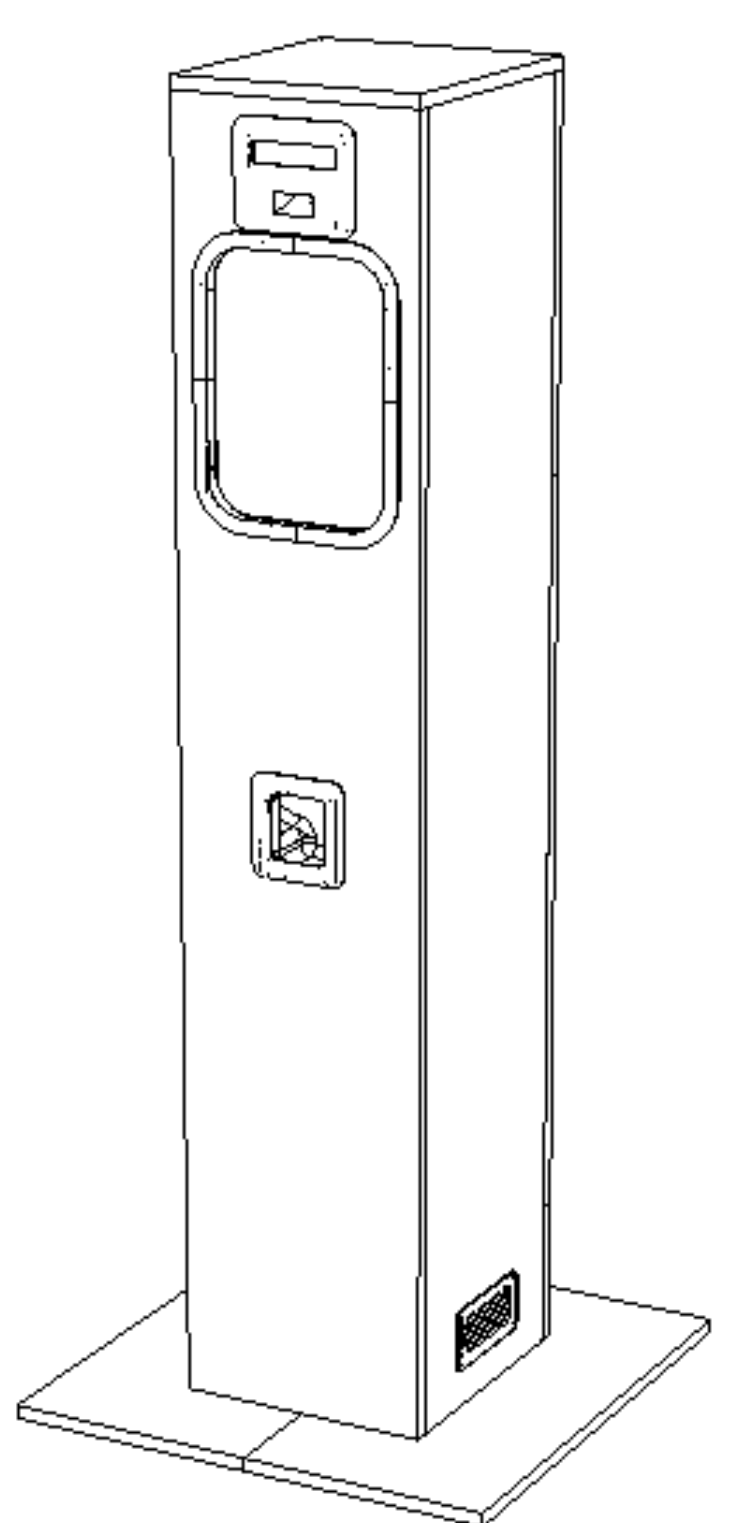

ВЕНДИНГОВЫЙ АППАРАТ QVEND 12.1

Устройство для выдачи капсул с браслетами с RFID меткой Инструкция по эксплуатации

# Содержание

| Название                                     | 6 |
|----------------------------------------------|---|
| Содержание                                   | 6 |
| Ведение                                      | 3 |
| Технические характеристики                   | 3 |
| Установка аппарата и подготовка его к работе | 3 |
| Включение и описание работы аппарата         | 3 |
| Рекомендации по заполнению капсул браслетами | 4 |
| Настройка устройства                         | 4 |
| Сброс к заводским настройкам                 | 4 |
| Возможные неисправности                      | 5 |
| Интеграция с пропускными системами           | 5 |
| Интеграция с ППС Барс                        | 5 |

#### 1. Введение

Данный аппарат используется для автоматизации процесса выдачи браслетов с RFID меткой посетителям спортивно-развлекательных комплексов (аквапарков, фитнес-клубов, бассейнов и т.п.)

#### 2. Технические характеристики

| Напряжение питания (постоянного тока) | 12B                                        |
|---------------------------------------|--------------------------------------------|
| Ток потребления                       | не более ЗА                                |
| Тип считывателя RFID меток            | RFID Mifare Classic 1k                     |
| Тип подключения к серверу             | Ethernet 10/100 Mbit/s                     |
| Рабочий температурный диапазон        | от +10°С до +35°С                          |
| Температура хранения                  | от +10°С до +35°С                          |
| Габаритные размеры                    | 1500×300×300мм                             |
| Bec                                   | 15 кг                                      |
| Степень защиты                        | IP30                                       |
| Материал корпуса                      | ЛДСП 16мм Белого цвета, оргстекло, пластик |
| Контейнер капсулы 40/46 с крышкой     | размер от 43 до 45мм                       |
| Объем камеры под капсулы              | не более 150шт                             |

#### 3. Установка аппарата и подготовка его к работе

Данный аппарат устанавливается в помещении на ровную поверхность, на ножках идущий в комплекте с устройством. Для работы аппарата необходимо обеспечить подведение к аппарату сети LAN, которая находится в общей сети с сервером пропускной системы. Для включения аппарата, в комплекте поставляется специальный сплиттер, на котором расположено 3 разъема:

1 порт LAN в который подключается основная локальная сеть

2 порт РОЕ в который подключается прямой патч-корд RJ45-RJ45 одинаковый с обеих сторон, обратная сторона которого подключается в розетку RJ 45 находящуюся на обратной стороне аппарата

3 порт 12v Разъем DC5,0мм в который необходимо подключить блок питания 12 вольт 5-7А

#### 4. Включение и описание работы аппарата

Перед включением аппарата, убедитесь что устройство стоит ровно, внутрь загружены капсулы с браслетами, дверцы закрыты.

Подключите патч-корд между сплиттером и аппаратом, подключите локальную сеть к сплиттеру, подключите блок питания к сплиттеру, включите блок питания 12в к сети 220в.

Далее аппарат включится и проведет инициализацию внутренних устройств, проверит связь с сервером, начнет выборку капсулы (подготавливает капсулу для выдачи клиенту), при прохождении данных процессов информация отображается на экране аппарата. Когда капсула подготовлена и соблюдены условия соединения с сервером, аппарат выведет на дисплей информацию «Считайте штрих-код», аппарат готов к работе и уже подготовлена капсула для выдачи клиенту.

Процесс получения браслета:

Клиент приходит со своим штрих-кодом, который он получил при покупке электронного билета, сканирует через сканер аппарата, далее аппарат опрашивает сервер и при положительном ответе, происходит выдача капсулы с браслетом в окно выдачи, находящееся на передней панели устройства. Далее когда клиент получил браслет,

1

аппарат делает выборку и готовит следующую капсулу с браслетом для нового клиента. Новый клиент считывает штрих-код только после надписи на дисплее аппарата «Считайте штрих-код»

#### 5. Рекомендации по заполнению капсул браслетами

Изготовитель рекомендует использовать капсулы 45мм с прочной крышкой, качественно изготовленных без заусенец и неровностей, с целью сократить количество застреваний в механизме аппарата. Браслеты с чипом Mifare необходимо укладывать в капсулу чипом в сторону крышки (см. изображение 1)

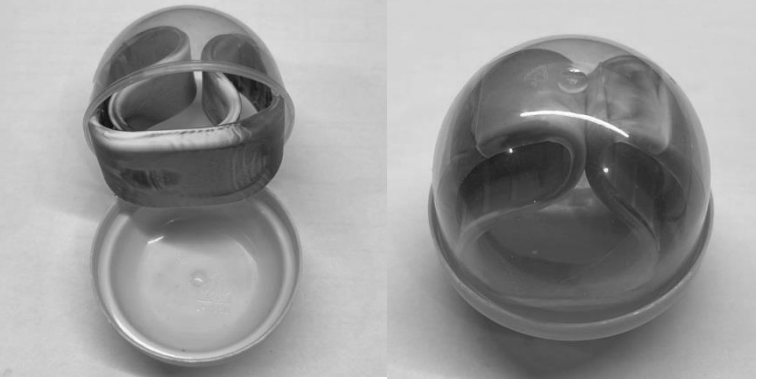

Изображение 1

# 6. Настройка устройства

Для настройки данного аппарата необходимо отключить его от питания 12в.

Далее на контроллере установленному внутри аппарата на левой стенке, QDIN переключить SW 1-ON, 2-OFF. Подключите Аппарат к локальной сети или к компьютеру с помощью Ethernet кабеля.

Подключите Аппарат к источнику питания постоянного тока 12В и включите Аппарат.

После включения, на дисплее отобразится текущий ір адрес Аппарата.

Настройте на компьютере сеть таким образом чтобы компьютер находился в одной подсети с Аппаратом. Откройте браузер, введите в адресной строке ір адрес Аппарата и нажмите клавишу Enter на клавиатуре компьютера.

В браузере откроется форма для настройки аппарата.

Укажите в данной форме желаемый ір адрес устройства, конфигурацию локальной сети и адрес сервера на котором запущенна служба.

Нажмите кнопку «Сохранить» расположенную внизу формы.

Выключите Аппарат.

Установите переключатель на контроллере установленному внутри аппарата на левой стенке, QDIN переключить SW 1-OFF, 2-OFF.

Включите Аппарат.

Если настройки выполнены правильно и сервис запущен.

Аппарат начнет работу в штатном режиме:

- выполнит отбор капсулы из камеры хранения,
- проверит наличие в ней браслета,
- перейдет в режим ожидания шктрих-кода.

# 7. Сброс к заводским настройкам

Для сброса до заводских настроек аппарата необходимо:

- Отключить аппарат от сети 12в

- Перевести на контроллере установленному внутри аппарата на левой стенке, QDIN переключить SW 1-ON, 2-ON

- Включить питание 12в

- Аппарат включится и проведет сброс настроек до заводских, и покажет текущие настройки на дисплее.

- Выключите Аппарат.

Установите переключатель на контроллере установленному внутри аппарата на левой стенке, QDIN переключить SW 1-OFF, 2-OFF. Включите Аппарат.

# 8. Возможные неисправности

Сообщение на дисплее: «Соединение не установлено» – Аппарат не может соединиться с сервером.
Проверьте корректность настроек. Проверьте наличие связи между сервером и Аппаратом используя команду ping. Проверьте работу сервера. Убедитесь что антивирусы и брандмауеры не блокируют передачу данных.
Сообщение на дисплее: «Обратитесь на кассу» – От сервера был получен отказ. Необходимо пройти на кассу

и проверить данный билет.

- Сообщение на дисплее: «Капсулы застряли или отсутствуют» – означает что в течении длительного времени Аппарат не может получить капсулу из камеры хранения. Капсулы закончились или застряли. Чтобы устранить эту ошибку нужно наполнить Аппарат капсулами с браслетами, отключить Аппарат от источника питания и снова включить

# 9. Интеграции с пропускными системами

Изготовитель может выполнить интеграцию с различными пропускными системами, данная процедура обсуждается с изготовителем аппарата до момента приобретения устройства.

# 10. Интеграция для ППС Барс

Есть интеграция с платежно-пропускной системой Барс, она реализована посредством сервиса от ППС Барс Bars.Wirstband.

Описание неисправностей при интеграции с ППС Барс

- Сообщение на дисплее: «Соединение не установлено» – Аппарат не может соединиться с сервисом Bars.Wirstband. Проверьте корректность настроек сервиса Bars.Wirstband. Проверьте наличие связи между сервером и Аппаратом используя команду ping. Проверьте работу сервиса Bars.Wirstband. Убедитесь что антивирусы и брандмауеры не блокируют передачу данных.

- Сообщение на дисплее: «Обратитесь на кассу» – От сервиса Bars.Wirstband был получен отказ. Необходимо пройти на кассу и проверить данный билет.